## **DEVICE OVERVIEW**

## **RETAIL DATA STORAGE 2**

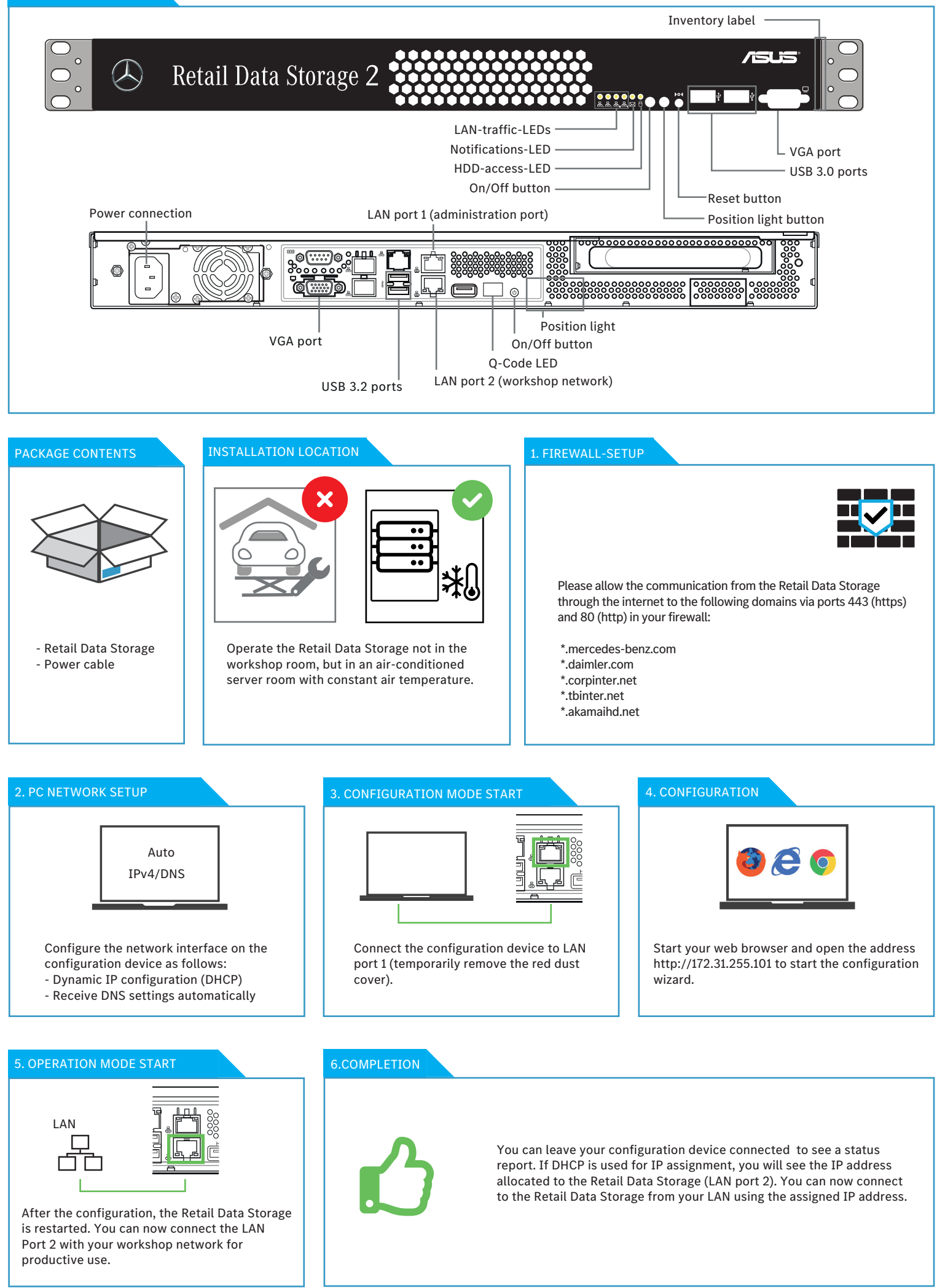